## メールの新規設定「Mac Mail 5.0」

Mac 版 Mail 5.0 メールの新規設定の手順です。

MacOS 10.6 以降の OSX 標準メールソフトで[アカウントを削除]を行うと、メールボックスも削除されてしまいますのでご 注意ください。

この設定は、インターネットに接続されている状態で行ってください。

設定をするには、ドメイン、メールアドレスやパスワード等のメールの基本情報が必要です、あらかじめ準備してください。

| 1 | Mail 5.0 を起動します。                                                         |                        |                                                                       |
|---|--------------------------------------------------------------------------|------------------------|-----------------------------------------------------------------------|
|   |                                                                          |                        |                                                                       |
| 2 | はじめて Mail 5.0 を起動した場合には、[ようこそ Mail へ]                                    |                        | ようこそ Mail ヘ                                                           |
|   | 画面が表示されます。                                                               |                        | ようこそ Mail へ<br>メールアカウントを設定する手順をご案内します。                                |
|   | 下記の表を参照                                                                  | ミし、各項目を入力します。          | はじめに、次の情報を入力してください:<br>氏名: 山田太郎<br>メールアドレス: ocn_user@ *****.ocn.ne.jp |
|   | [続ける]をクリッ                                                                | クします。                  |                                                                       |
|   | 氏名                                                                       | 任意の名前を入力               | :                                                                     |
|   |                                                                          | ※ここで入力した名前は、メールを送信した際に |                                                                       |
|   |                                                                          | [送信者名]として相手のかたに通知されます。 | COPERUNG                                                              |
|   | メールアドレス                                                                  | メールアドレスを入力             | ? キャンセル 戻る 続ける                                                        |
|   | パスワード                                                                    | メールパスワードを入力            |                                                                       |
|   | [ようこそ Mail へ]画面が表示されない場合                                                 |                        |                                                                       |
|   | 1.Mail 5.0 面                                                             | 面が表示されましたら、メニューバーの     |                                                                       |
|   | [Mail]-[環境設定]をクリックします。                                                   |                        |                                                                       |
|   | Mail について<br>環境設定                                                        | ¥.                     |                                                                       |
|   | <u>Mail のフィードパ</u><br>サービス                                               | <del>ックを送信</del><br>▶  |                                                                       |
|   | Mail を隠す     第H       ほかを隠す     第H       すべてを表示     Mail を終了             |                        |                                                                       |
|   |                                                                          |                        |                                                                       |
|   | 2.[アカウント]画面が表示されます。                                                      |                        |                                                                       |
|   | 現在ある設定に追加でメール設定をする場合は、画面左上の[アカウント]をクリックし、左側の[アカウント]の下にある<br>[+]をクリックします。 |                        |                                                                       |
|   |                                                                          |                        |                                                                       |
|   |                                                                          |                        |                                                                       |

Lampworks

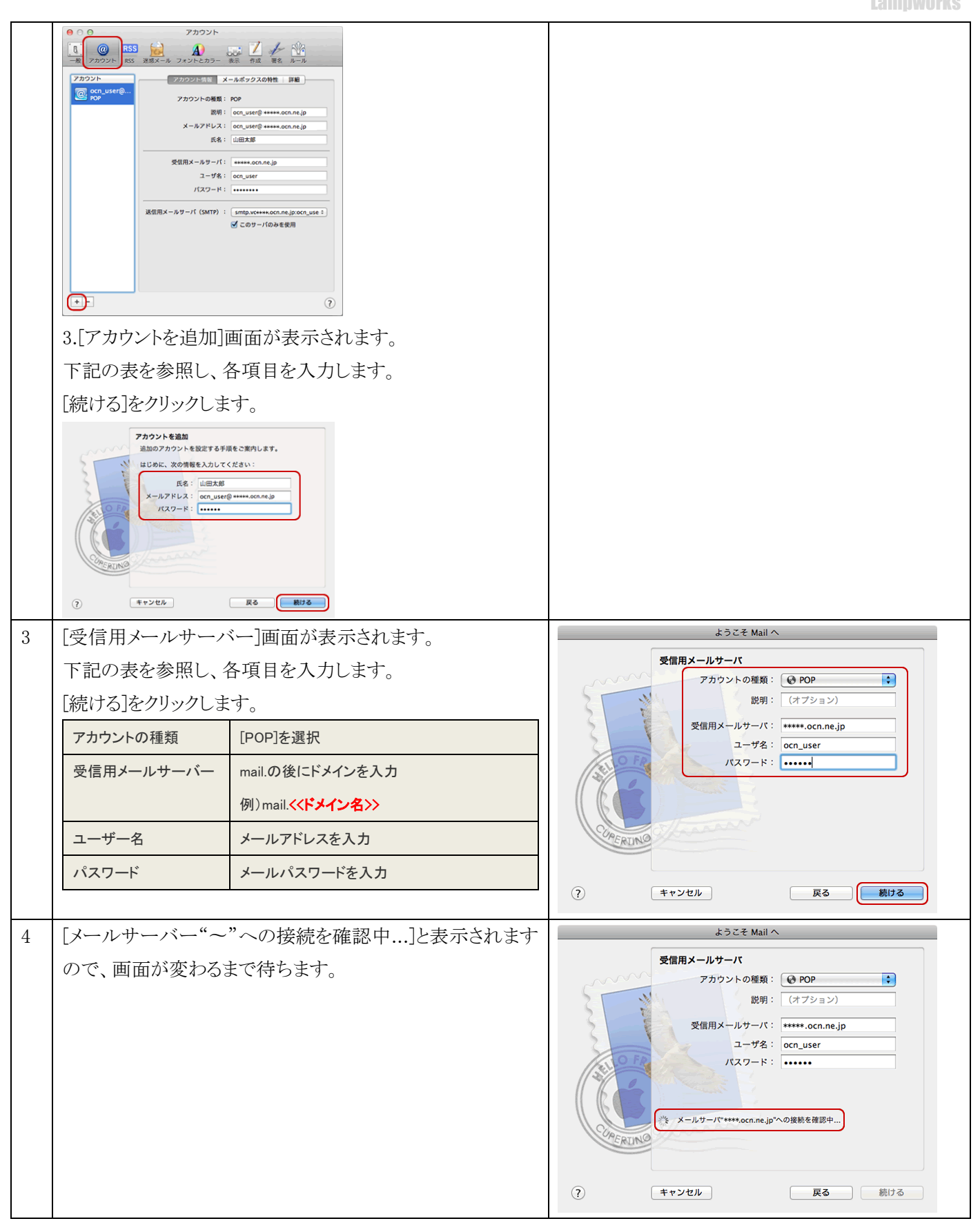

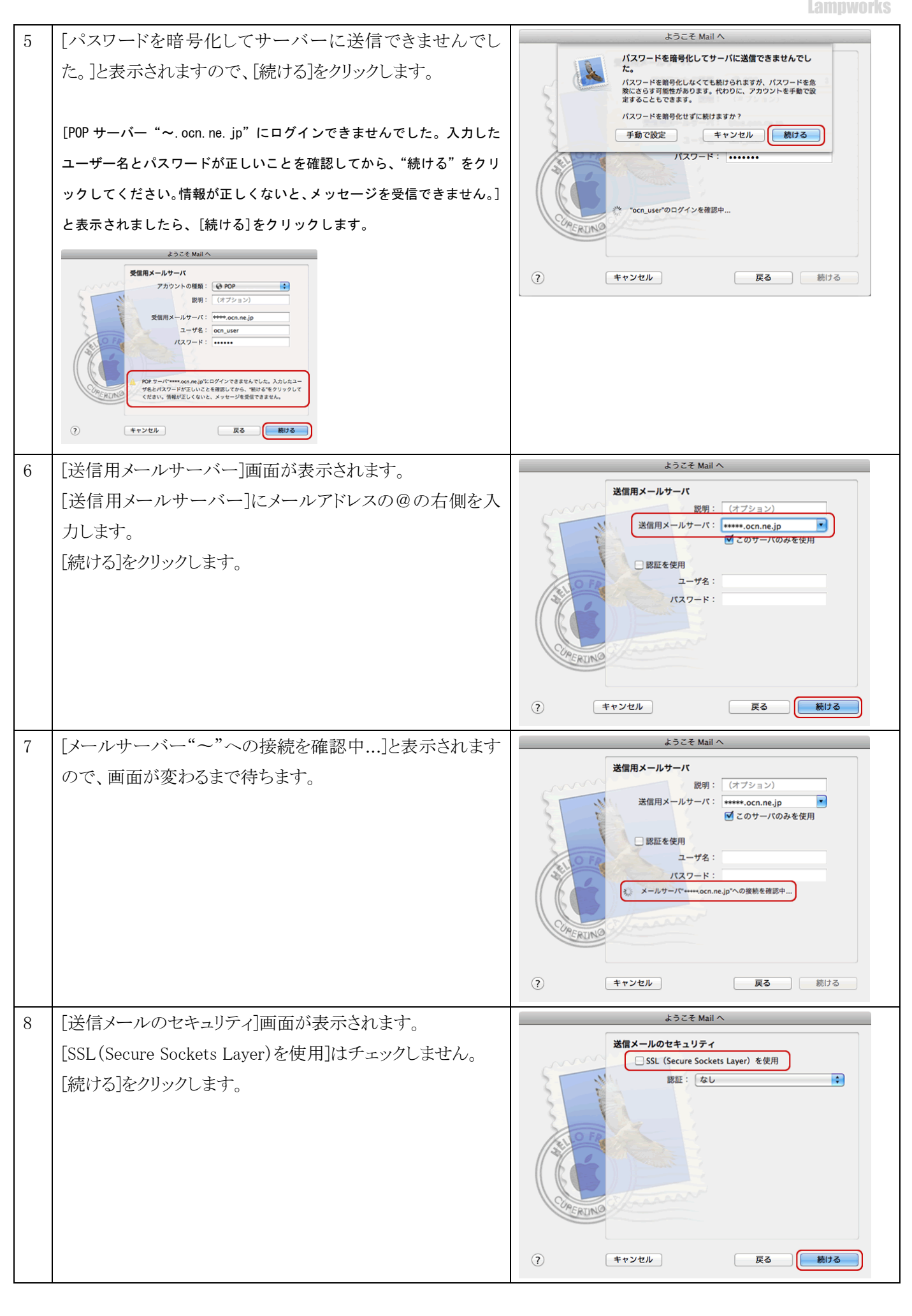

| 9  | [アカウントの概要]画面が表示されます。<br>入力した内容に誤りがないか確認し、[アカウントをオンライ<br>ンにする]をチェックします。<br>[作成]をクリックします。 |                                                                      | ようごそ Mail へ<br>アカウントの概要<br>アカウントの機要<br>アカウントの説明: ocn_user@*****.ocn.ne.jp<br>氏名: 山田本郎<br>メールアドレス: ocn_user@*****.ocn.ne.jp<br>ユーザ名: ocn_user<br>愛信用メールサーバ: *****.ocn.ne.jp<br>SSL: 切 |  |
|----|-----------------------------------------------------------------------------------------|----------------------------------------------------------------------|----------------------------------------------------------------------------------------------------|--|
| 10 | メニューバーの[Mail]-[環                                                                        | 境設定]をクリックします。                                                        | 「アカウントをオンラインにする」       ?     キャンセル       戻る     作成       (mail)     ファイル 編集 表示 メールボック       Mail     CONT                                                                            |  |
|    |                                                                                         |                                                                      | 環境設定     等,       Mail のフィードパックを送信       サービス       Mail を隠す       第日       ばかを隠す       て、28日       すべてを表示       Mail を終了                                                            |  |
| 11 | [アカウント]画面が表示され<br>[アカウント]をクリックし、2<br>アカウントを選択して[アカ<br>[送信用メールサーバー(<br>リックします。           | れます。<br>宝側の[アカウント]欄から作成した<br>ウント情報]タブをクリックします。<br>SMTP)]のプルダウンメニューをク | ・・・・・・・・・・・・・・・・・・・・・・・・・・・・・・・・・・・・                                                                                                    |  |
| 12 | SMTP サーバーリストを編                                                                          | i集]をクリックします。                                                         | なし<br>✓ smtp.vc****.ocn.ne.jp<br>SMTPサーバリストを編集                                                                                                    |  |
| 13 | サーバーを選択し、[アカ<br>[サーバー名]を入力します<br>サーバー名 mail.<br>例)m                                     | ウント情報]をクリックします。<br>ト。<br>の後にドメインを入力<br>nail.<< <b>ドメイン名&gt;&gt;</b>  | 説明     サーバ名     使用しているアカウント       smtp.****.ocn.ne.jp     ocn_user@*****.ocn.ne.jp       + -     アカウント情報       説明:                                                                   |  |

| 14 | [詳細]をクリックします。                |               | 説明 サーバ名 使用しているアカウント<br>smtp.vc*****ocn.ne.jp ocn_user@+****ocn.ne.jp                                                                                                    |  |
|----|------------------------------|---------------|----------------------------------------------------------------------------------------------------|--|
|    | ト記の表を参照し、各項目を人力              | します。          |                                                                                                    |  |
|    |                              | 深切  507 と入力   |                                                                                                    |  |
|    |                              | 速折し、387 と八月   | +     -       アカウント情報     2注                                                                                                    |  |
|    | SSL(Secure Sockets Layer)を使用 |               | <ul> <li>⑦ デフォルトボートを使用 (25, 465, 587)</li> <li>● カスタムボートを使用 : 587</li> </ul>                                                                                                    |  |
|    |                              |               | SSL (Secure Sockets Layer) を使用                                                                                                    |  |
|    | ユーサー名                        | メールアドレスを人力    |                                                                                                    |  |
|    | パスワード                        | メールパスワードを入力   |                                                                                                    |  |
|    |                              |               | ? キャンセル OK                                                                                                    |  |
| 15 | [アカウント]画面に戻ります。[詳細           | 1]タブをクリックします。 |                                                                                                    |  |
|    | [メッセージ受信後にメッセージの             | )コピーをサーバーから削  | <ul> <li>●</li> <li>●</li></ul> |  |
|    | 除]は、お客さまのご利用にあわせ             | とてチェックし、期間もお客 | アカウント     アカウント情報     メールボックスの特性            のcn_user@         POP           ぐ このアカウントを使用         ダ 新規メッセージを自動的に受信するときに含める                                                                                                    |  |
|    | さまのご利用にあわせてプルダ               | ウンメニューから選択しま  |                                                                                                    |  |
|    | す。                           |               |                                                                                                    |  |
|    |                              |               |                                                                                                    |  |
|    |                              |               |                                                                                                    |  |
|    |                              |               |                                                                                                    |  |
|    |                              |               |                                                                                                    |  |
|    |                              |               |                                                                                                    |  |
|    |                              |               |                                                                                                    |  |
|    |                              |               | +- ?                                                                                                    |  |
| 16 | 画面左上の[閉じる]をクリックし「ア           | カウント]画面を閉じます。 |                                                                                                    |  |
|    |                              |               |                                                                                                    |  |
|    |                              |               | - RK アルソント KSS 述数メール ノオントとカラー 表示 作成 署名 ルール - アカウント アカウント情報 メールボックスの特性 詳細                                                                                                    |  |
|    |                              |               | Cor_user@<br>Pop Coアカウントを使用                                                                                                    |  |
| 17 | ["~"POP アカウントの変更内容           | を保存しますか?]と確認  | "ocn_user@"****.con.ne.jp"POP アカウントの変更内容を保存しますか?           保存しないと、変更内容は失われます。           保存しない           キャンセル                                                                                                    |  |
|    | 画面が表示されますので、[保存]             | をクリックして完了です。  |                                                                                                    |  |
|    | ※設定内容に変更がない場合、この画面は          | 表示されません。      |                                                                                                    |  |
| L  |                              |               |                                                                                                    |  |